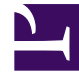

# **GENESYS**

This PDF is generated from authoritative online content, and is provided for convenience only. This PDF cannot be used for legal purposes. For authoritative understanding of what is and is not supported, always use the online content. To copy code samples, always use the online content.

## Genesys Engage cloud Administrator's Guide

Configuration features

# Configuration features

#### Page Layouts

Drag and drop makes configuring page layouts a breeze. Below we demonstrate how you can make your campaign layout work for you. It all starts from the **Page Layouts** menu found under **Campaigns** in **Customize**. From here you can click **Edit** next to your campaign name to perform the following configurations:

#### Custom Fields

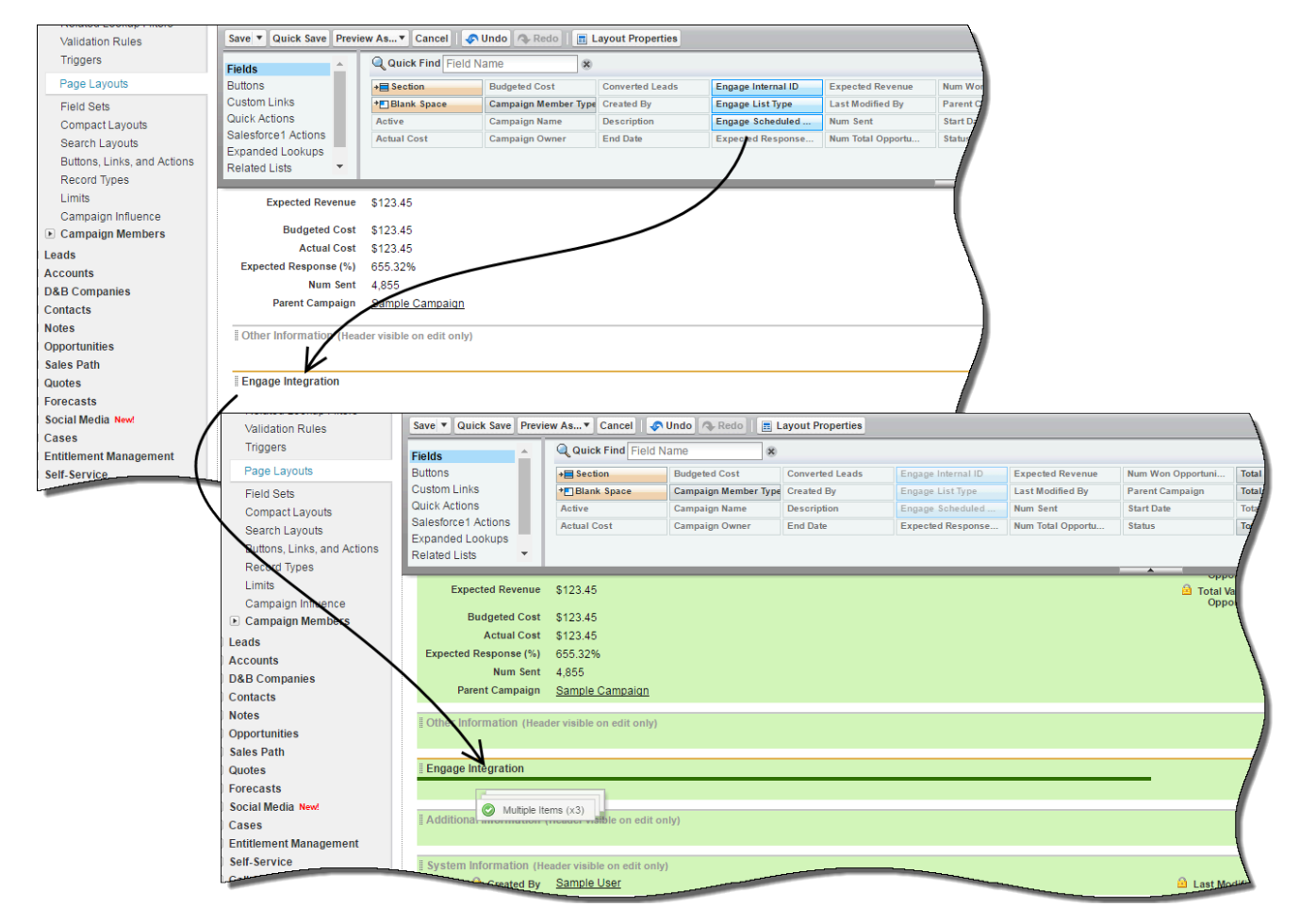

To add new **Fields** to your campaign layout, simply highlight the fields from the top menu and drag them down to the main screen. In this case, we're dragging the **Engage Internal ID**, **Engage List** 

**Type**, and the **Engage Scheduled Sync** down to the **Engage Integration** section. Once you're done, click the **Save** button in the top menu to save your changes.

#### Custom Buttons

| Save 🔻 Quick Save Preview As 🖲 Cancel 🧳                                                                   | Undo 🗥 Redo 👔 Layout Properties                                                                                                    |
|----------------------------------------------------------------------------------------------------|----------------------------------------------------------------------------------------------------|
| ields                                                                                                    | Name 😽                                                                                                    |
| Suttons Advanced Setup<br>Uustom Links Cione Delete<br>Dalek Actions Delete<br>Edit Edit<br>Kelated Lists | Export Engage Shuring<br>Invoke TF (netate<br>Manage Meman<br>Send an Email                                                                                                    |
| Salesforce1 and Lightning Experience                                                                      | are good publisher agout that can overnoe the global publisher agout to set a costonicad his executing for the publisher on pages that use this tagout.                                                                                                    |
| Actions in this section are predefined by Salesfor                                                        | ce. You can override the predefined actions to set a customized list of actions on Salesforce1 and Lighthing Experience pages that use tis layout. If you customize the action                                                                                                    |
| have saved the layout, then this section inherits t                                                       | lat set of actions by default when you click to overnde.                                                                                                    |
| Campaign Detail                                                                                           | Standard Buttons Edit) Delete) Cione Sharing Manage Members Advanced Setup Send an Email Invoke TF (ContactBatch)                                                                                                    |
| Campaign Information (Header visible on edit of Campaign Owner Sample User                                | nly) Save V Quick Save Preview As V Cancel Undo Redo E Layout Properties                                                                                                    |
| * Comele Campaign N                                                                                       | me Fields Cutom Fields Cutom Field (Context Field Context Field (Context Field Context Field (Context Field (Co |
|                                                                                                    | Actions in this section are converting intremited non-the global participation of the global participation of the  |
|                                                                                                    | Actions in this section are predefined by Salesforce. You can override the predefined actions to set a customized list of actions on Salesforce1 and Lighthing Experience pages that use this layoft. If you customize the action have saved the layout, then this section inherits that set of actions by default when you click to override.                                                                                                    |
|                                                                                                    | Campaign Detail Standard Buttons<br>Edit Delete Clone Sharing Manage Members Advanced Setup Send an Email Invoke TF (ContactBatch)                                                                                                    |
|                                                                                                    | Campaign Information (Header visible on edit only) Campaign Owner Sample (Jsgr  Campaign Name Sample Campaign Name Converted Leads 10,312 Converted Leads 10,312 Converted Leads 10,31  |
|                                                                                                    | 22.206                                                                                                    |

To add new **Buttons** to your campaign layout, highlight the button from the top menu and drag it down into the **Standard Buttons** or **Custom Buttons** menu. Once you're done, click the **Save** button in the top menu to save your changes.

### Moving Sections

| •••                                                                                      |                                                                                                    |                                                                                                    |                                                                                                    |                                                                                         | Standard Buttons |                |                                                | Custom Buttons      |
|------------------------------------------------------------------------------------------|----------------------------------------------------------------------------------------------------|----------------------------------------------------------------------------------------------------|----------------------------------------------------------------------------------------------------|-----------------------------------------------------------------------------------------|------------------|----------------|------------------------------------------------|---------------------|
|                                                                                          |                                                                                                    |                                                                                                    | Ed                                                                                                    | it Delete Clo                                                                           | Sharing          | Manage Members | Advanced Setup Send an Emai                    | Invoke TF (Cont     |
|                                                                                          |                                                                                                    |                                                                                                    | L                                                                                                    |                                                                                         |                  |                |                                                |                     |
| Campaign Information                                                                     | (Header visible on edit only)                                                                                                    |                                                                                                    |                                                                                                    |                                                                                         |                  |                |                                                |                     |
| Campaign Owner                                                                           | Sample User                                                                                                    |                                                                                                    |                                                                                                    |                                                                                         |                  |                | 🔒 Total Leads 1                                | 9,322               |
| \star 🍳 Campaign Name                                                                    | Sample Campaign Name                                                                                                    |                                                                                                    |                                                                                                    |                                                                                         |                  |                | Converted Leads 1                              | 0,312               |
| Active                                                                                   | $\checkmark$                                                                                                    |                                                                                                    |                                                                                                    |                                                                                         |                  |                | 🔒 Total Contacts 9                             | 9,970               |
| Туре                                                                                     | Sample Type                                                                                                    |                                                                                                    |                                                                                                    |                                                                                         |                  |                | Total Responses 2                              | 2,206               |
| Status                                                                                   | Sample Status                                                                                                    |                                                                                                    |                                                                                                    |                                                                                         |                  |                | Num Total 5<br>Opportunities                   | 9,250               |
| Start Date                                                                               | 5/18/2016                                                                                                    |                                                                                                    |                                                                                                    |                                                                                         |                  |                | Num Won 3                                      | 15                  |
| End Date                                                                                 | 5/18/2016                                                                                                    |                                                                                                    |                                                                                                    |                                                                                         |                  |                | Total Value \$<br>Opportunities                | 123.45              |
| Expected Revenue                                                                         | \$123.45                                                                                                    |                                                                                                    |                                                                                                    |                                                                                         |                  |                | Total Value Won \$<br>Opportunities            | 123.45              |
| Budgeted Cost                                                                            | \$123.45                                                                                                    |                                                                                                    |                                                                                                    |                                                                                         |                  |                |                                                |                     |
| Actual Cost                                                                              | \$123.45                                                                                                    |                                                                                                    |                                                                                                    |                                                                                         |                  |                |                                                |                     |
| Expected Response (%)                                                                    | 655.32%                                                                                                    |                                                                                                    |                                                                                                    |                                                                                         |                  |                |                                                |                     |
| Num Sent                                                                                 | 4,855                                                                                                    |                                                                                                    |                                                                                                    |                                                                                         |                  |                |                                                |                     |
| Parent Campaign                                                                          | Sample Campaign                                                                                                    |                                                                                                    |                                                                                                    |                                                                                         |                  |                |                                                |                     |
| Engage Internal ID<br>Engage List Type<br>Engage Scheduled Sync                          | Sample Engage Internal ID<br>Sample Engage List Type                                                                                                    | )                                                                                                    |                                                                                                    |                                                                                         |                  |                |                                                |                     |
| Engage Internal ID<br>Engage List Type<br>Engage theduled Sync                           | Sample Engage Internal ID<br>Sample Engage List Type                                                                                                    | Campaign Detail                                                                                                    |                                                                                                    |                                                                                         |                  |                | Standard Buttons<br>Edit) Delete Clone Sharing | g Manage Members    |
| Engage Internal ID<br>Engage List Type<br>Engage Cheduled Sync                           | Sample Engage Internal ID<br>Sample Engage List Type                                                                                                    | Campaign Detail                                                                                                    |                                                                                                    |                                                                                         |                  |                | Standard Buttons<br>Edit Delete Clone Sharing  | g) (Manage Members) |
| Engage Internal ID<br>Engage List Type<br>Engage Scheduled Sync                          | Sample Engage Internal ID<br>Sample Engage List Type                                                                                                    | Campaign Detail                                                                                                    | Header visible<br>Sample Lise                                                                                                    | e on edit only)<br>ar                                                                   |                  |                | Standard Buttons<br>Editi Delete Clone Sharing | g) [Manage Members] |
| Engage Internal ID<br>Engage List Type<br>Engage Cheduled Sync                           | Sample Engage Internal ID<br>Sample Engage List Type<br>(Header visible on en<br>edit                                                                                                    | Campaign Detail                                                                                                    | Header visible<br>Sample Use<br>Sample Can                                                                                                    | e on edit only)<br>2 <u>r</u><br>mpaign Name                                            |                  |                | Standard Buttons<br>Editi Delete Clone Sharing | g) Manage Members   |
| Engage Internal ID<br>Engage List Type<br>Engage Cheduled Sync<br>Additional Normation ( | Sample Engage Internal ID<br>Sample Engage List Type<br>(Header visible on each<br>edite                                                                                                    | Campaign Detail<br>Campaign Information (<br>Campaign Owner<br>* © Campaign Name<br>Active                                                                                                    | Header visible<br>Sample Use<br>Sample Can                                                                                                    | e on edit only)<br><u>If</u><br>npaign Name                                             |                  |                | Standard Buttons                               | g) Manage Members)  |
| Engage Internal ID<br>Engage List Type<br>Engage Scheduled Sync                          | Sample Engage Internal ID<br>Sample Engage List Type<br>(Header visible on en                                                                                                    | Campaign Detail<br>Campaign Information<br>Campaign Owner<br>* Campaign Name<br>Active<br>Type                                                                                                    | Header visible<br>Sample Use<br>Sample Can                                                                                                    | e on edit only)<br><u>P</u><br>npaign Name<br>e                                         |                  |                | Standard Buttons                               | g) Manage Members)  |
| Engage Internal ID<br>Engage List Type<br>Engage Lheduled Sync                           | Sample Engage Internal ID<br>Sample Engage List Type                                                                                                    | Campaign Detail<br>Campaign Information (<br>Campaign Owner<br>* © Campaign Name<br>Active<br>Type<br>Status<br>Status                                                                                                    | Header visible<br>Sample Use<br>Sample Can<br>Sample Type<br>Sample Stat                                                                                                    | e on edit only)<br>20<br>mpaign Name<br>e<br>tus                                        |                  |                | Slandard Buttons                               | g) [Manage Members] |
| Engage Internal ID<br>Engage List Type<br>Engage Scheduled Sync                          | Sample Engage Internal ID<br>Sample Engage List Type                                                                                                    | Campaign Detail<br>Campaign Information<br>Campaign Owner<br>* © Campaign Name<br>Active<br>Type<br>Status                                                                                                    | Header visible<br>Sample Use<br>Sample Can<br>Sample Type<br>Sample Type                                                                                                    | e on edit only)<br><u>M</u><br>mpaign Name<br>e<br>tus                                  |                  |                | Standard Buttons                               | g) [Manage Members] |
| Engage Internal ID<br>Engage List Type<br>Engage Scheduled Sync                          | Sample Engage Internal ID<br>Sample Engage List Type<br>(Header visible on en<br>edit                                                                                                    | Campaign Detail<br>Campaign Information<br>Campaign Owner<br>* Campaign Name<br>Active<br>Type<br>Status<br>Start Date                                                                                                    | Header visible<br>Sample Use<br>Sample Can<br>Sample Typ<br>Sample Stat<br>5/18/2016                                                                                                    | e on edit only)<br><u>Ir</u><br>npaign Name<br>e<br>tus                                 |                  |                | Standard Buttons                               | g) Manage Members   |
| Engage Internal ID<br>Engage List Type<br>Engage Scheduled Sync                          | Sample Engage Internal ID<br>Sample Engage List Type<br>(Header visible on eta<br>edite                                                                                                    | Campaign Detail<br>Campaign Information<br>Campaign Owner<br>* Campaign Name<br>Active<br>Type<br>Status<br>Start Date<br>End Date                                                                                                    | Header visible<br>Sample Use<br>Sample Can<br>Sample Typ<br>Sample Stat<br>5/18/2016<br>5/18/2016                                                                                                    | e on edit only)<br>Li<br>mpaign Name<br>e<br>tus                                        |                  |                | Standard Buttons                               | g) Manage Members   |
| Engage Internal ID<br>Engage List Type<br>Engage Cheduled Sync                           | Sample Engage Internal ID<br>Sample Engage List Type<br>(Header visible on each<br>distribution of the second second | Campaign Detail<br>Campaign Information<br>Campaign Owner<br>* • Campaign Name<br>Active<br>Type<br>Status<br>Start Date<br>Expected Revenue                                                                                                    | Header visible<br>Sample Use<br>Sample Can<br>Sample Typ<br>Sample Stat<br>5/18/2016<br>5/18/2016<br>\$123.45                                                                                                    | e on edit only)<br><u>tr</u><br>mpaign Name<br>e<br>tus                                 |                  |                | Standard Buttons<br>Edit Delete Clone Sharing  | g) [Manage Members] |
| Engage Internal ID<br>Engage List Type<br>Engage Scheduled Sync                          | Sample Engage Internal ID<br>Sample Engage List Type<br>(Header visible on en<br>edit                                                                                                    | Campaign Detail<br>Campaign Information<br>Campaign Owner<br>* • Campaign Name<br>Active<br>Type<br>Status<br>Start Date<br>End Date<br>Expected Revenue<br>Budgeted Cost                                                                                                    | Header visible<br>Sample Use<br>Sample Can<br>Sample Type<br>Sample Stat<br>5/18/2016<br>5/18/2016<br>\$123.45<br>\$123.45                                                                                                    | e on edit only)<br><u>If</u><br>mpaign Name<br>e<br>tus                                 |                  |                | Standard Buttons<br>Editi Delete Clone Sharing | g) (Manage Members) |
| Engage Internal ID<br>Engage List Type<br>Engage Scheduled Sync                          | Sample Engage Internal ID<br>Sample Engage List Type<br>(Header visible on eta<br>edite                                                                                                    | Campaign Detail<br>Campaign Information<br>Campaign Owner<br>* Campaign Owner<br>* Campaign Name<br>Active<br>Type<br>Status<br>Start Date<br>End Date<br>Expected Revenue<br>Budgeted Cost<br>Actual Cost                                                                                                    | Header visible<br>Sample Use<br>Sample Can<br>Sample Typ<br>Sample Stat<br>5/18/2016<br>5/18/2016<br>\$123.45<br>\$123.45                                                                                                    | e on edit only)<br>Li<br>npaign Name<br>e<br>tus                                        |                  |                | Standard Buttons                               | g) Manage Members   |
| Engage Internal ID<br>Engage List Type<br>Engage Cheduled Sync                           | Sample Engage Internal ID<br>Sample Engage List Type<br>(Header visible on each<br>edite                                                                                                    | Campaign Detail<br>Campaign Information<br>Campaign Owner<br>*  Campaign Name<br>Active<br>Type<br>Status<br>Start Date<br>End Date<br>Expected Revenue<br>Budgeted Cost<br>Actual Cost<br>Expected Response (%)                                                                                                    | Header visible<br>Sample Use<br>Sample Can<br>Sample Typ<br>Sample Stat<br>5/18/2016<br>5/18/2016<br>\$123.45<br>\$123.45<br>\$123.45<br>\$123.45                                                                                                    | e on edit only)<br>tr<br>npaign Name<br>e<br>tus                                        |                  |                | Standard Buttons                               | g) [Manage Members] |
| Engage Internal ID<br>Engage List Type<br>Engage List did Sync                           | Sample Engage Internal ID<br>Sample Engage List Type<br>(Header visible on en<br>diternal of the same same same same same same same sam                                                                                                    | Campaign Detail<br>Campaign Information<br>Campaign Owner<br>Campaign Owner<br>Campaign Name<br>Active<br>Type<br>Status<br>Start Date<br>Expected Revenue<br>Budgeted Cost<br>Actual Cost<br>Expected Response (%)<br>Num Sent                                                                                                    | Header visible<br>Sample Use<br>Sample Can<br>Sample Typ<br>Sample Stat<br>5/18/2016<br>5/18/2016<br>\$123.45<br>\$123.45<br>\$123.45<br>\$55.32%<br>4.855                                                                                                    | e on edit only)<br><u>ar</u><br>mpaign Name<br>e<br>tus                                 |                  |                | Slandard Buttons                               | g) [Manage Members] |
| Engage Internal ID<br>Engage List Type<br>Engage Cheduled Sync                           | Sample Engage Internal ID<br>Sample Engage List Type<br>(Header visible on education of the same stress of the same stress of the sam    | Campaign Detail                                                                                                    | Header visible<br>Sample Use<br>Sample Can<br>Sample Typ<br>Sample Stat<br>5/18/2016<br>5/18/2016<br>\$123.45<br>\$123.45<br>\$123.45<br>\$123.45<br>\$123.45<br>\$3.22%<br>4,855<br>Sample Sample Can                                                                                                    | e on edit only)<br>ar<br>npaign Name<br>e<br>tus<br>npaign                              |                  |                | Standard Buttons<br>Edit Delete Clone Sharing  | g) [Manage Members] |
| Engage Internal ID<br>Engage List Type<br>Engage Scheduled Sync                          | Sample Engage Internal ID<br>Sample Engage List Type<br>(Header visible on en-                                                                                                    | Campaign Detail<br>Campaign Information<br>Campaign Owner<br>* • Campaign Name<br>Active<br>Type<br>Status<br>Start Date<br>End Date<br>Expected Revenue<br>Budgeted Cost<br>Actual Cost<br>Expected Response (%)<br>Num Sent<br>Parent Campaign                                                                                                    | Header visible<br>Sample Use<br>Sample Can<br>Sample Type<br>Sample Stat<br>5/18/2016<br>5/18/2016<br>\$123.45<br>\$123.45<br>\$123.45<br>\$123.45<br>\$55.32%<br>4.855<br>Sample Can<br>ton                                                                                                    | e on edit only)<br><u>M</u><br>mpaign Name<br>e<br>tus<br>mpaign                        |                  |                | Standard Buttons<br>Editi Delete Clone Sharing | g) (Manage Members) |
| Engage Internal ID<br>Engage List Type<br>Engage Cheduled Sync                           | Sample Engage Internal ID<br>Sample Engage List Type<br>(Header visible on en-                                                                                                    | Campaign Detail<br>Campaign Information<br>Campaign Owner<br>Campaign Owner<br>Campaign Name<br>Active<br>Type<br>Status<br>Start Date<br>Expected Revenue<br>Budgeted Cost<br>Actual Cost<br>Expected Revenue<br>Budgeted Cost<br>Actual Cost<br>Expected Revenue<br>Budgeted Cost<br>Actual Cost<br>Expected Response (%)<br>Num Sent<br>Parent Campaign | Header visible<br>Sample Use<br>Sample Typ<br>Sample Typ<br>Sample Stat<br>5/18/2016<br>\$1/8/2016<br>\$1/8/2 | e on edit only)<br>rr<br>mpaign Name<br>e<br>tus<br>mpaign<br>mpaign                    |                  |                | Standard Buttons                               | g) [Manage Members] |
| Engage Internal ID<br>Engage List Type<br>Engage Scheduled Sync                          | Sample Engage Internal ID<br>Sample Engage List Type<br>(Header visible on en<br>etter                                                                                                    | Campaign Detail<br>Campaign Information<br>Campaign Owner<br>* • Campaign Name<br>Active<br>Status<br>Start Date<br>Expected Revenue<br>Budgeted Cost<br>Actual Cost<br>Expected Response (%)<br>Num Sent<br>Parent Campaign<br>© Engage Integration                                                                                                    | Header visible Use<br>Sample Use<br>Sample Can<br>Sample Typi<br>Sample Stat<br>5/18/2016<br>5/18/2016<br>\$123.45<br>\$123.45<br>\$123.45<br>\$123.45<br>\$55.32%<br>4.855<br><u>Sample Can</u><br>ter visible on e                                                                                                    | e on edit only)<br><u>If</u><br>mpaign Name<br>e<br>tus<br>m <u>paign</u><br>edit only) |                  |                | Standard Buttons                               | g) [Manage Members] |

Each section also has the ability to be moved, making the campaign layout truly your space. To move a section you only need drag it to the new area and drop it in. Notice how the green bar and the green check mark appear as you begin to drag the heading? This is how you know you're completing the action correctly. Once you're done, click the **Save** button in the top menu to save your changes.

## Configuring Trickle Feeds

| Preview                           |                          | Campaign Hierarchy [1]   Open Activities [0]   Activity History [0]   Attachments | 0   <u>Opportunities 0</u>   <u>Campais</u> |
|-----------------------------------|--------------------------|-----------------------------------------------------------------------------------|---------------------------------------------|
| Campaign Detail<br>Campaign Owner | Agent1 Engage (Change)   | Save Cancel                                                                       | тоу                                         |
| Campaign Name                     | Preview [View Hierarchy] | _                                                                                 | Conver                                      |
| Active                            | ✓                        |                                                                                   | Tot                                         |
| Туре                              | Conference               |                                                                                   | Tota                                        |
| Status                            | Planned                  |                                                                                   | Num Total O                                 |
| Start Date                        | 4/19/2016                |                                                                                   | Num Won O                                   |
| End Date                          | 4/12/2017                |                                                                                   | Total Value Op                              |
| Expected Revenue                  |                          |                                                                                   | Total Value Won Opp                         |
| Budgeted Cost                     |                          |                                                                                   | /                                           |
| Actual Cost                       |                          |                                                                                   | 1                                           |
| Expected Response (%)             | 0.00%                    |                                                                                   |                                             |
| Num Sent                          | 0                        |                                                                                   |                                             |
| Parent Campaign                   |                          |                                                                                   |                                             |
| ▼ Engage Integration              |                          |                                                                                   |                                             |
| Engage List Type                  | Trickle Feed             |                                                                                   | Engage                                      |
| Engage Scheduled Syne             |                          |                                                                                   |                                             |
| Created By                        | Agent1 Engage, 4         |                                                                                   | Last                                        |
| Description                       |                          |                                                                                   |                                             |
|                                   |                          | Engage List Type 🕗 Trickle Feed 🔻 🔽                                               |                                             |
| Custom                            | 5                        | None                                                                              | _ 7                                         |
|                                   | Eng                      | gage scheduled sync 🧭                                                             |                                             |
|                                   |                          | Created By Trickle Feed 9/2016 6:36 AM                                            |                                             |
|                                   |                          | Description                                                                       |                                             |
|                                   |                          | · · · · · ·                                                                       |                                             |

#### Important

Before configuring Trickle Feeds, you must first associate a Strategy with a Campaign that has the same name as the campaign in Salesforce.

You can configure a campaign so that new contacts are added to the corresponding Engage subcampaign on an on-demand basis, rather than a single batch upload. You do this by clicking on the **Campaigns** tab and choosing **Trickle Feed** from the **Engage List Type** in your campaign record. Now, as you add campaign members to the campaign, they are transferred to your sub-campaign. Note that Salesforce sends this data using asynchronous calls so there might be a few seconds delay in the transfer.